# CSEP Course Approval Form Guide

How to successfully complete your CSEP Course Approval Form

## What is the CSEP Course Approval Form?

- The CSEP Course Approval Form is a required document for the CSEP online application.
- This document serves to inform Concordia International, your department, and your faculty about the classes you intend to take while abroad.
- This form is preliminary and subject to change based on department/ faculty approval, course availability at the time of registration, and restrictions at the host institution, among other reasons.

## How do I fill out the form?

- You must fill the form out using Acrobat Reader (Apple Preview **NOT** compatible).
- You must fill every field that is not greyed out. Fields in grey are to be filled out by your department/faculty **ONLY.**
- You must upload the form to your CSEP Online Application directly, do NOT print the form out, or send the form to Concordia International or your department/faculty

#### Section 1: Student Information

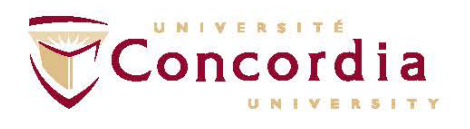

#### **CSEP** Course Approval Form

| 1. | Name:          | Host Institution:               | Program of Study:                        |
|----|----------------|---------------------------------|------------------------------------------|
|    | Student ID:    | Host Country:                   | Level of Study: Undergraduate: Graduate: |
| 2. | Academic Year: | Exchange Term: Fall: Winter: 3. |                                          |

- **1**. Please insert both your first and last name.
- 2. Academic year should be formatted as 2019-2020
- 3. Select both fields if you are going on a two term exchange.

#### Section 2: At the Host Institution

- This is the course code at the host institution. It should be an alphanumeric or number code related to the specific course you are entering. Not all schools provide course codes, but confirm with the ILO in charge of that region before listing it as N/A.
- 2. Please enter the full title of the course, without duplicating the course code if it is included.
- **3**. Please list both the number of credits, and the credit system that the school uses, if available. (EX: 3 ECTS)
- 4. Check the level of the course as it is represented at the host institution. Please note that you may only take courses in the same level of study as you are taking at Concordia!

| Host Ins | titution    |         |            |
|----------|-------------|---------|------------|
| Course   | Course Name | Credits | Level      |
| Code     |             |         | UG: G:     |
| 1.       | 2.          | 3.      | <b>4</b> . |
|          |             |         |            |
|          |             |         |            |
|          |             |         |            |
|          |             |         |            |
|          |             |         |            |
|          |             |         |            |
|          |             |         |            |
|          |             |         |            |
|          |             |         |            |

#### Section 3: At Concordia University

- Enter the Concordia course code for the class that is equivalent to the course selected at the host institution. If the class you are taking in an elective course, check El in the degree fulfillment column, and enter N/A in the course code box.
- 2. Select only the box that applies.

How to tell if a course is equivalent:

- 1. Read the course descriptions carefully.
- 2. The themes discussed should have significant overlap in order to be considered equivalent.

NB: If you are looking at a course in your program of study, for which there is no precise equivalent at Concordia, you may enter CODE B (EX: ENGL B) as a way to mark it as credit towards your program requirements without it specifically corresponding to a Concordia course.

| Concordia University |       |            |      |     |
|----------------------|-------|------------|------|-----|
| Course               | Degre | e Fulfillr | nent |     |
| Code                 | Ma:   | Mi:        | EI:  | Co: |
| 1.                   | 2.    |            |      |     |
|                      |       |            |      |     |
|                      |       |            |      |     |
|                      |       |            |      |     |
|                      |       |            |      |     |
|                      |       |            |      |     |
|                      |       |            |      |     |
|                      |       |            |      |     |
|                      |       |            |      |     |
|                      |       |            |      |     |

#### Sample Filled Form

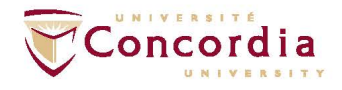

#### **CSEP** Course Approval Form

| Name:          | Daniela Ferrer | Host Institution: University of Vienna | Program of Study: Linguistics              |
|----------------|----------------|----------------------------------------|--------------------------------------------|
| Student ID:    | 26604544       | Host Country: Austria                  | Level of Study: Undergraduate: 🖌 Graduate: |
| Academic Year: | 2019-2020      | Exchange Term: Fall: 🗸 Winter:         |                                            |

Please fill in all information, except for the Advisors' signature or approvals (greyed out sections), and upload to your CSEP application. You should list a minimum of 6 courses per host. The courses for the host that you are nominated to will have to be approved by your department advisor and/or faculty once you have been nominated by Concordia International, and are subject to change.

| Host Institution |                                         |         |              | Concordia University |                |                                                       |  |
|------------------|-----------------------------------------|---------|--------------|----------------------|----------------|-------------------------------------------------------|--|
| Course<br>Code   | Course Name                             | Credits | Level        |                      | Course<br>Code | Degree Fulfillment Department/Faculty Approval        |  |
| 13216            | Introduction to Linguistics             | 5 ects  |              | <u> </u>             | LING 200       | $\begin{array}{c ccccccccccccccccccccccccccccccccccc$ |  |
| 13589            | Semantics II                            | 6 ects  |              |                      | LING 342       |                                                       |  |
| 13698            | Syntactic Structures                    | 6 ects  |              |                      | LING 311       |                                                       |  |
| 45628            | Survey of American Literature           | 4 ects  | $\checkmark$ |                      | ENGL 240       |                                                       |  |
| 45973            | Utopian and Dystopian Literature        | 6 ects  | $\checkmark$ |                      | ENGL B         |                                                       |  |
| 13879            | Phonetics III                           | 5 ects  | $\checkmark$ |                      | LING 415       |                                                       |  |
| 45978            | Feminist Literature of the 20th Century | 4 ects  | $\checkmark$ |                      | ENGL 344       |                                                       |  |
| 25897            | Introduction to photography             | 5 ects  | $\checkmark$ |                      | N/A            |                                                       |  |
| 34789            | Introduction to Art History             | 6 ects  | $\checkmark$ |                      | N/A            |                                                       |  |
| 68792            | German II                               | 5 ects  | $\checkmark$ |                      | N/A            |                                                       |  |

Table key: UG: Undergraduate G: Graduate Ma: Major Mi: Minor EL: Elective Y: Yes N: No Co: Core Db: Database

| Signing Authority Signature | Department Advisor, Major | Department Advisor, Minor | Faculty Advisor |  |
|-----------------------------|---------------------------|---------------------------|-----------------|--|

#### How do I know what classes to take?

- Refer to your course sequence/worksheet/academic requirements tab to determine what classes you have left to take in your degree.
- Once you have a clear idea of what you can choose from, try to find equivalent courses at the host institution, instead of browsing through their catalogue and trying to find something that matches it at Concordia.
- REMEMBER: You do not need to find an equivalent course at Concordia for general electives.

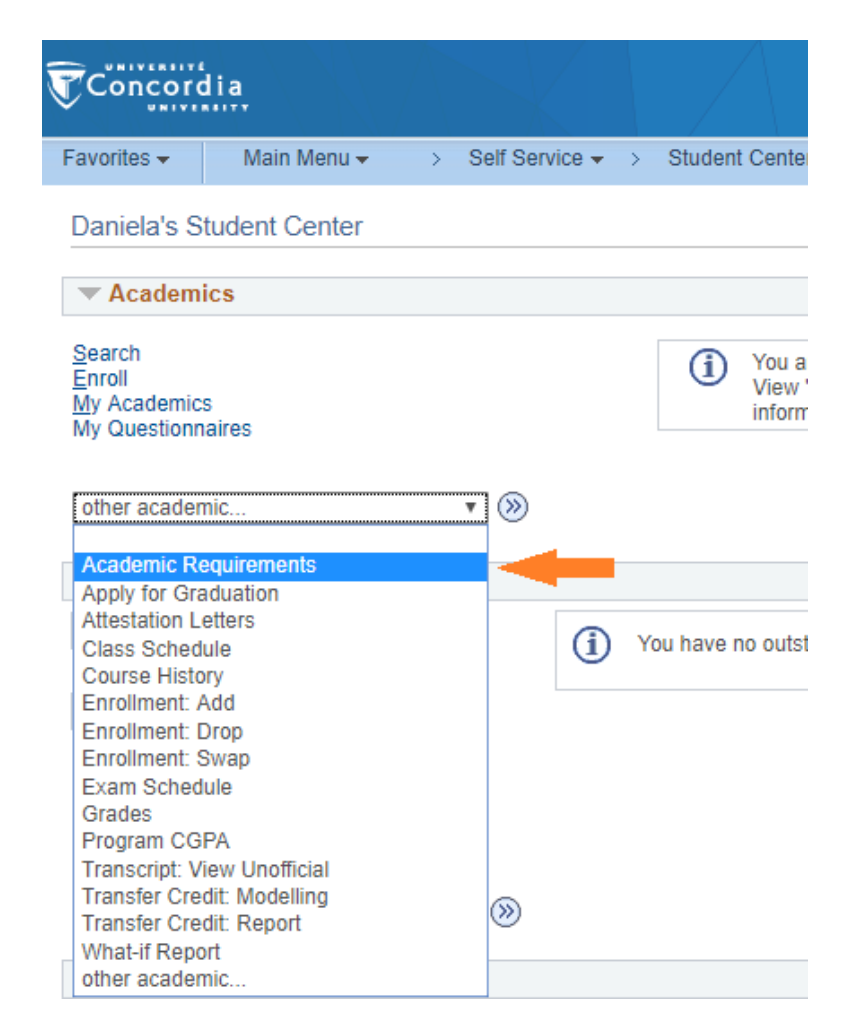

#### I completed my form- now what?

Submit your form(s) to your CSEP Online Application, one for every destination listed, up to three.

NOTE: While you will not be asked to submit course descriptions in your CSEP Online Application, once you have been nominated to one of your choices (you will nominated to only one) you will be asked to provide course descriptions for the school that you are nominated to.

CI will review your forms along with your application and conditionally nominate you to study abroad at one of the destinations listed, contingent faculty permission.

#### After Nomination

At this time you will be asked to resubmit the CSEP Course Approval Form and the course descriptions **FOR THE INSTITUTION TO WHICH YOU HAVE BEEN NOMINTED ONLY** to a new online application. CI will forward this to your department/faculty for approval after the submission deadline.

If you are planning on taking courses for your Major and your Minor, or if you are doing a double Major program, please note that you will have to fill a form for each program of study, as there can only be one signature on your form.